# 中央国家机关租房公积金 一 微信使用

微信搜索"中央国家机关住房资金管理中心",或扫描下方二维码,关注资金中心官方账号。

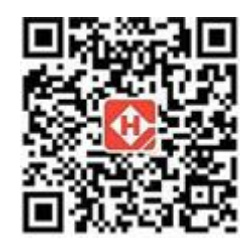

- 已在资金中心网站"网上大厅"中注册的职工,直接在微信平台"我的账户"中进行 "账户关联"。
- 未在"网上大厅"中注册的,进行"账户注册"和"账号关联"操作后,即可在微信平 台办理提取、贷款、查询业务。
- 3. 登录时只需输入证件号码、手机号码或住房公积金个人账号任意一项和登录密码即可。

#### 温馨提示:

提取须先办理公积金联名卡; 未开通住房公积金手机短信服务的职工,携本人身份证到银行经办网点登记手机号码后开通 网上和掌上业务。

### 步骤一、注册

1、输入注册内容

2、系统自动校验后,发送手机验证码至注册手机号码上,缴存人输入验证码后,点击注册。

| ÷                                                                | 账户注册           |  |  |  |  |  |  |
|------------------------------------------------------------------|----------------|--|--|--|--|--|--|
| 姓名                                                               | 请输入姓名          |  |  |  |  |  |  |
| 证件类型                                                             | 请选择证件类型 🗸      |  |  |  |  |  |  |
| 证件号码                                                             | 请输入证件号码        |  |  |  |  |  |  |
| 手机号码                                                             | 请输入公积金预留手机号码   |  |  |  |  |  |  |
| 登录密码                                                             | 请设置登录密码 ~      |  |  |  |  |  |  |
| 验证码                                                              | 请输入短信验证码 发送验证码 |  |  |  |  |  |  |
| 温馨提示:公积金登录密码须由6-16位数字、字母或符号组成,且<br>必须同时包含两种或三种。 参 本人已阅读并同意《注册协议》 |                |  |  |  |  |  |  |
| 注册                                                               |                |  |  |  |  |  |  |
|                                                                  |                |  |  |  |  |  |  |

提示:

- 如繳存人输入信息与公积金系统预留 信息不一致(如证件号码、手机号码不 一致),缴存人不会收到验证码,须本人 携带有效身份证件去单位经办行变更 个人信息;
- ② 如缴存人忘记密码,请点击忘记密码,操 作同①。

# 步骤二、关联+登录

- 1、输入绑定内容,点击关联;系统自动校验后,提示绑定成功。
- 2、输入登录内容,进入操作界面

| - 账户关联 |                |       |      | 国家机关事务         | 管理局         |       |
|--------|----------------|-------|------|----------------|-------------|-------|
| 名:     | 身份证/手机号/公积金账号  |       |      | 中央国家机关住房资金管理中心 |             |       |
| 密码:    | 请输入您的公积金登录密码 🛶 |       | and. | 用户名            | 身份证/手机号/公积: | 会账号   |
|        |                |       |      | 登录密码           | 请输入您的登录密码   |       |
| E码:    | 请输入右侧验证码       | hapco | 9    | 验证码            | 请输入右侧验证码    | knyid |
|        | 关联             |       |      |                | 63          |       |

登录完成后,可以进行租房提取业务

## 步骤三、租房提取

- 1、选定"租房"有效材料,点击提取;
- 2、输入本次提取金额;
- 3、 获取验证码后,点击提交申请。

| ÷                       | 提                | Л <u>х</u>       |                    |  |
|-------------------------|------------------|------------------|--------------------|--|
| 提取原因                    |                  |                  | 租房                 |  |
| 提取材料编号                  |                  |                  |                    |  |
| 地址                      |                  |                  |                    |  |
| 材料状态                    |                  |                  | 有奴                 |  |
| 账户余额(元)                 |                  |                  |                    |  |
| 提取限额(元)                 |                  |                  |                    |  |
| 剽僚皺度(元)                 |                  |                  |                    |  |
| 本次提取割(元)                | 语输入本3<br>和原则的464 | CERSE<br>NUCLEON | 4600美計算            |  |
| 验证初                     | 價值入验知            | 164              | 点击获取               |  |
| 微示:<br>您的账户:<br>申请额度,详情 | 余额。会影)<br>请咨询客服  | 响惊令后的<br>法线5906  | 9住房公积金贷款<br>59001。 |  |
|                         | 提交               | 申请               |                    |  |

具体操作详情可见: <u>http://www.zzz.gov.cn/html/bmfw/wx/wxjj/index.html</u>